# GroupWise Mac ユーザクイックスタート

2023 年 10 月

## はじめに

GroupWise には GroupWise Calendar Server が組み込まれています。これによって Mac ユーザは、カレンダの場合は CalDAV、連絡先の場合は CardDAV を使用して GroupWise に接続できます。これを IMAP および SMTP と組み合わせることで、Mac ユーザに完全なソリューションが提供されます。こ のドキュメントでは、GroupWise を使用するよう Mac を設定する方法について説明します。

## サポートされている Mac オペレーティングシステム

次の Mac オペレーティングシステムがサポートされています。

- High Sierra (10.13)
- Mojave (10.14)
- Catalina (10.15)
- Big Sur (10.16)

# Mac のメールアプリケーションの設定

Mac のメールアプリケーションを設定する前に、GroupWise 管理者から IMAP および SMTP の情報を 入手してください。これらを使用して、Mac のメールアプリケーションの着信および発信メール接 続を設定します。

1 Mac のメールアプリケーションで、[メール]>[アカウントを追加]の順に選択します。

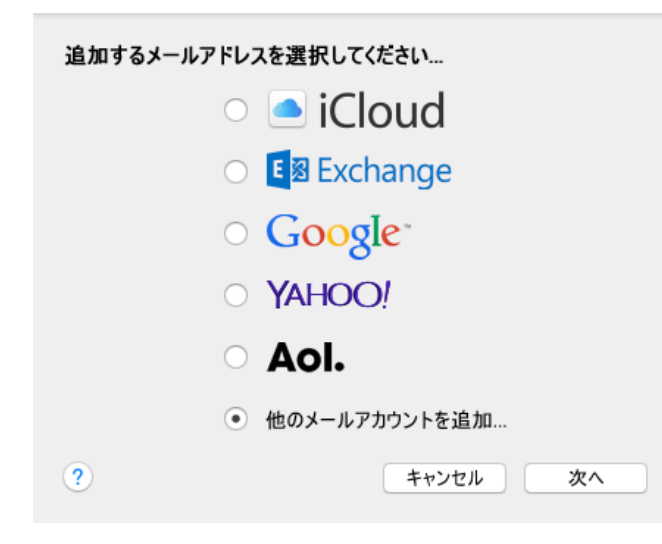

2 [他のメールアカウントを追加]を選択します。

| メールアカウントの追加<br>最初に、次の情報を入力 | してください:          |
|----------------------------|------------------|
| フルネーム:                     | ご自分のお名前          |
| 電子メールアドレス:                 | name@example.com |
| パスワード:                     | 必須               |
| キャンセル                      | 作成               |

3 フルネーム、GroupWise 電子メールアドレス、および GroupWise パスワードを入力します。

[作成]をクリックすると、アカウントを手動で設定する必要があることを示すダイアログが表示されます。[次へ]をクリックします。

| 着信メールサーバ情報 |                  |  |
|------------|------------------|--|
| アカウントのタイプ: | IMAP POP         |  |
| メールサーバ:    | mail.example.com |  |
| ユーザ名:      | 必須               |  |
| パスワード:     | 必須               |  |
|            |                  |  |
| キャンセル      | 戻る次へ             |  |

4 IMAP サーバを指定します。ユーザ名とパスワードは必ず入力する必要があります。

| 送信メールサーバ情 | 背報               |      |  |
|-----------|------------------|------|--|
| SMTPサーバ:  | smtp.example.com |      |  |
| ユーザ名:     | 任意               |      |  |
| パスワード:    | 任意               |      |  |
|           |                  |      |  |
| キャンセル     |                  | 戻る作成 |  |

5 SMTP サーバ、ユーザ名、およびパスワードを指定します。

#### Mac のカレンダーアプリケーションの設定

Mac のカレンダーアプリケーションを設定する前に、GroupWise Calendar Server の IP アドレスまた は DNS 名を入手してください。管理者によって GroupWise Calendar Server の自動検出が設定されて いる場合は、必要がない可能性があります。

1 Mac のカレンダーアプリケーションで、[カレンダー] > [アカウントを追加] の順に選択しま す。

| 追加するカレンダアカウントを選択してください       |  |  |
|------------------------------|--|--|
| o 🦲 iCloud                   |  |  |
| ○ E B Exchange               |  |  |
| ○ Google <sup>.</sup>        |  |  |
| <ul> <li>facebook</li> </ul> |  |  |
| ○ YAHOO!                     |  |  |
| ○ CalDAVアカウントを追加…            |  |  |
| ? キャンセル 次へ                   |  |  |

2 [CalDAV アカウントを追加]を選択します。

| 、カしてください:           |                                         |
|---------------------|-----------------------------------------|
| 自動                  | \$                                      |
| ohn.doe@example.com |                                         |
|                     |                                         |
|                     |                                         |
|                     |                                         |
|                     | 作成                                      |
|                     | 、力してください:<br>自動<br>[ohn.doe@example.com |

3 自動検出が設定されている場合、電子メールアドレスとパスワードを指定します。 または

[アカウントの種類] を [手動] に変更し、GroupWise ユーザ名、パスワード、および GroupWise Calendar Server の IP アドレスまたは DNS 名を指定します。

#### Mac の連絡先アプリケーションの設定

Mac の連絡先アプリケーションを設定する前に、GroupWise Calendar Server の IP アドレスまたは DNS 名を入手してください。

1 Mac の連絡先アプリケーションで、[連絡先] > [アカウントを追加] の順に選択します。

| 追加す | る連絡先アカウントを選択してください           |
|-----|------------------------------|
|     | o 🦲 iCloud                   |
|     | ○ E Schange                  |
|     | ○ Google <sup>*</sup>        |
|     | <ul> <li>facebook</li> </ul> |
|     | Linked in.                   |
|     | ○ YAHOO!                     |
|     | ○ 他の連絡先のアカウント…               |
| ?   | キャンセル 次へ                     |

2 [他の連絡先アカウント]を選択します。

| CardDAV            |    |
|--------------------|----|
| 最初に、次の情報を入力してください: |    |
|                    |    |
| CardDAV ᅌ          |    |
| ユーザ名:              |    |
| パスワード:             |    |
| サーバアドレス:           |    |
|                    |    |
|                    |    |
| キャンセル              | 作成 |

**3** GroupWise ユーザ名、パスワード、および GroupWise Calendar Server の IP アドレスまたは DNS 名を指定します。

#### 保証と著作権

Copyright 1993 - 2023 Open Text.

Open Text、関連会社、およびライセンサ(「Open Text」)の製品およびサービスに対する保証は、当該製品およびサービスに付属する保証書に明示的に規定されたものに限られます。本書のいかなる内容も、当該保証に新たに保証を追加するものではありません。Open Text は、本書に技術的または編集上の誤りまたは不備があっても責任を負わないものとします。本書の内容は、将来予告なしに変更されることがあります。